|   | 22    | De    | evices fi     | ound          | 0            | 0          |       |           |       |    |
|---|-------|-------|---------------|---------------|--------------|------------|-------|-----------|-------|----|
| * | A     |       | and<br>and    | # 10<br># 084 | a DvR        | Unitalized | Pol - |           |       | а. |
| ø | 195   | Matus | Type          |               | <b>Under</b> | •          | MAC   | Version   | Ope   |    |
|   |       |       |               |               |              |            |       |           |       |    |
| 8 | (¥ :  | 1455  | н <b>[</b> 15 |               | Planet       | - HEHEA    | -     | 2,401,000 | ata 🔘 | 00 |
| B | 14    | teta  | - [x          |               | B Cannon     | 102100.0   | 24    | 2,402,000 | w ()  | 00 |
| 8 | ))¥ = |       | н р           |               | Planey       | - H2 192.8 | -     | 7.402.000 | ota 🖉 | 00 |

1)

ConfigTool を開きます。 設定中のカメラが薄い文字で表示されます。 画面左下の「Initialize」をクリックします。

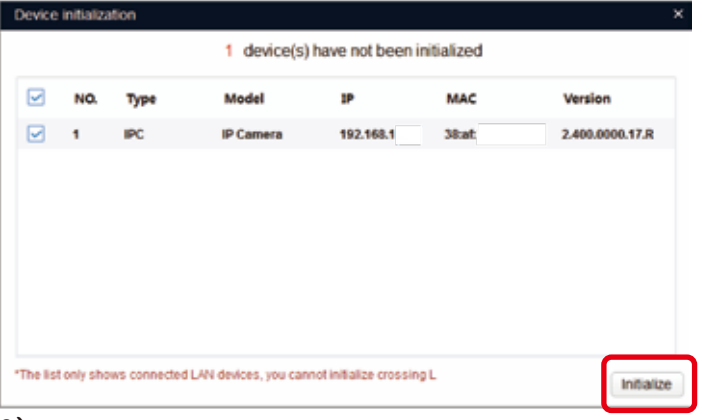

## 2)

画面右下の「Initialize」をクリックします。

※「Device in other segment cannot be initialized.」 が表示された場合は、次頁へ進んで下さい。

| Usemame          | admin                                                                                                    |
|------------------|----------------------------------------------------------------------------------------------------|
| New Password     |                                                                                                    |
|                  | Weak Medium Strong                                                                                                    |
| Confirm Password | anno an an an an an an an an an an an an an                                                                                          |
|                  | a combination of letter(s), number(s) and symbol(s) with at least two keets of them, revolution ************************************ |
| Email Address    | Air passent on                                                                                                    |

3)

パスワードを設定します。

NewPassword と ConfirmPassword が一致するように入力します。

EmailAddress は、任意で設定します。 「Next」をクリックして次へ進みます。

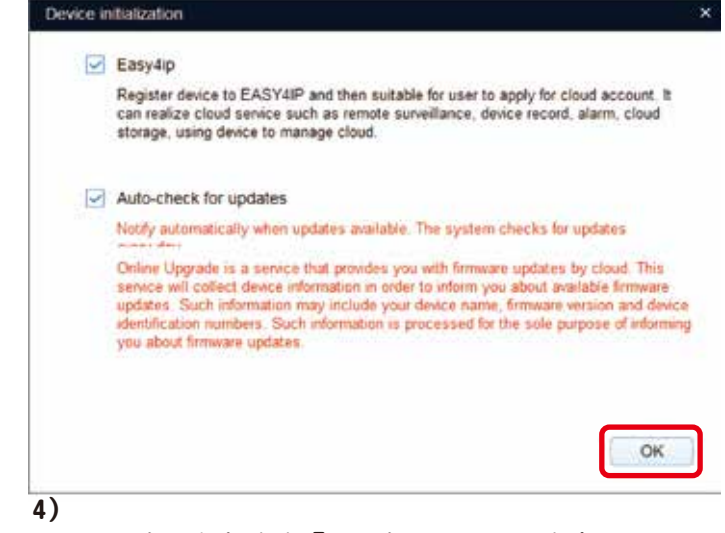

チェックを入れたまま「OK」をクリックします。

| ion        |
|------------|
| .0000.17.R |
|            |
|            |
|            |
|            |
|            |
|            |

5)

「Finish」をクリックします。

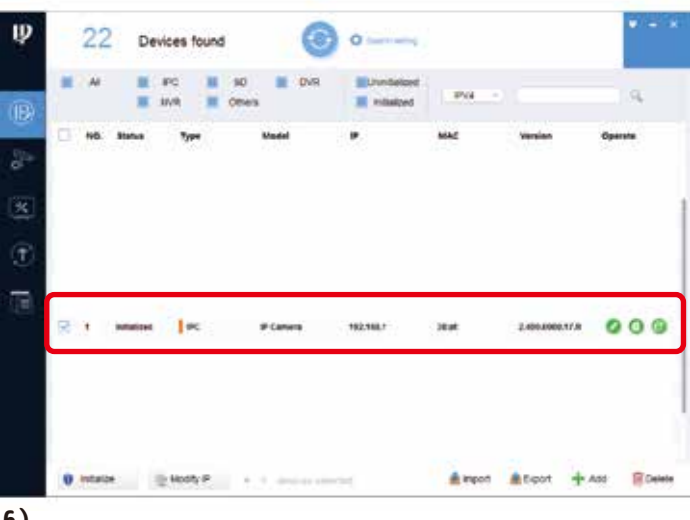

## 6)

設定中のカメラが濃い文字で表示されます。 これで初期化が完了です。

## 「Device in other segment cannot be initialized.」と表示された場合

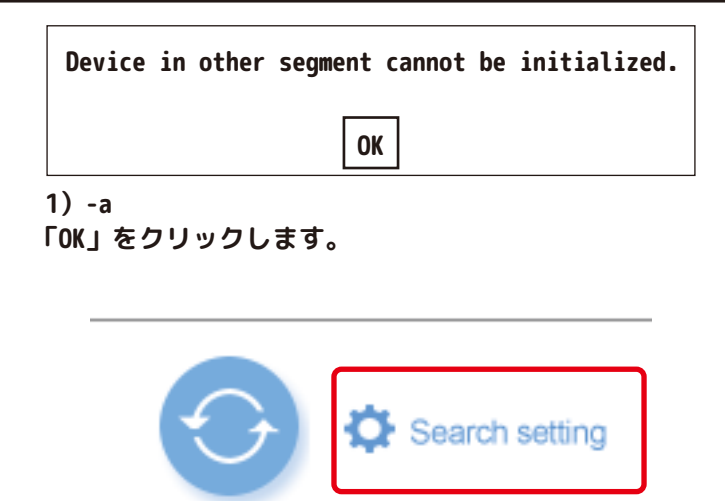

1)-b 「Search setting」をクリックします。

|         | Current Segment Search |   |    |   | Cther Segment Search |       |   |   | J   |
|---------|------------------------|---|----|---|----------------------|-------|---|---|-----|
| Shirt P | 10                     | 1 | Ť. | 0 | End                  | 10    | 1 | 1 | 255 |
| lsemame | admin                  |   |    |   | Password             | ••••• |   |   |     |

1) -c

「□ Other Segment Search」のチェックを外し、 「OK」をクリックして閉じ、2) へ進みます。

【 ConfigTool で検索できない場合 】

・接続するデバイスと機器のセグメントが一致するかを確認してください。

・複数台の場合、IP アドレスが重複している場合があります。その場合1対1で接続してください。

・ping コマンドで応答があるかどうかを確認してください。

・機器の電源が入っているかどうか、ケーブルが接続されているかどうか等の確認をしてください。